## Podepisování elektronické pošty (Mozzila Thunderbird)

Podepisování e-mailu je proces, při kterém dojde k vytvoření hashe z e-mailové zprávy a tento hash (délka závisí na použitém algoritmu, např. SHA-1...160bitů) je zašifrován privátní částí asymetrického klíče (ve většině případů algoritmus RSA). Podpis (zašifrovaný hash) je připojen ke zprávě. Verifikace podpisu probíhá u příjemce porovnáním hashe došlé zprávy a hashe, který se dešifruje z elektronického podpisu pomocí veřejné části asymetrického klíče použitého při podpisu.

Asymetrický klíč pro elektronický podpis je spojen s identitou uživatele nebo počítače pomocí certifikátu. Z něj lze vyčíst informace o uživateli, typu certifikátu, certifikační autoritě (CA), která jej vydala a podobně.

## Co je potřeba:

- Autentizační token (eToken PRO 72k, iKey 4000)
- SafeNet Authentication Client 8.0 a vyšší (middleware pro podporu tokenů)
- Certifikát umožňující digitální podpis e-mailu
- Emailový klient Mozzila Thunderbird

## Postup:

1) Vygenerování páru RSA klíčů na tokenu, vytvoření žádosti o certifikát a vydání certifikátu na token.

Tento proces může být proveden u místní (např. firemní) certifikační autority nebo u externí, akreditované CA. V obou případech je třeba zajistit, aby byl nastaven minimálně parametr Key Usage Extension v šabloně certifikátu na "Digital Signature" (šablona může obsahovat i více použití). Zároveň je nutné při generování žádosti vyplnit e-mailovou adresu, ke které bude certifikát vydán.

2) Otevřete e-mailového klienta Mozzila Thunderbird. V menu vyberte Nástroje a Nastavení účtu. V otevřené kartě zvolte Zabezpečení.

| lastaveni uctu                                                                                                    |                                                                                                    |  |  |  |  |
|----------------------------------------------------------------------------------------------------|----------------------------------------------------------------------------------------------------|--|--|--|--|
| ⊿vq<br>Nastavení senveru                                                                                                    | Zabezpečení                                                                                                    |  |  |  |  |
| Nastaveni serveru<br>Kopie a složky<br>Vytváření zpráv a adresování<br>Nevyžádaná pošta<br>Místo na disku<br><b>Zabezpečení</b><br>■Místní složky<br>Nevyžádaná pošta<br>Místo na disku<br>Server odchozí pošty (SMTP) | Pro příjem a odesílání podepsaných nebo zašifrovaných zpráv musíte zadat jak<br>certifikát pro elektronický podpis tak i certifikát pro šifrování.<br>Elektronický podpis<br>Používat tento certifikát pro elektronický podpis odesílaných zpráv: |  |  |  |  |
| Akce účtu •                                                                                                    |                                                                                                    |  |  |  |  |
|                                                                                                    | OK Zrušit                                                                                                    |  |  |  |  |

 Nejprve je potřeba zvolit PKCS#11 knihovnu Safenet, která zprostředkuje komunikaci tokenu/karty a poštovního klienta. Klikněte na tlačítko Bezpečnostní zařízení. Zde zvolte Načíst, objeví se podobné okno:

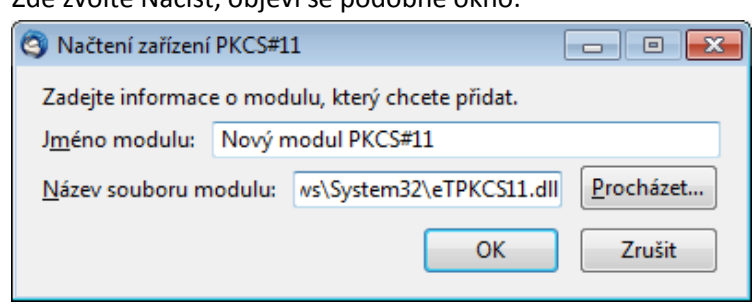

Vyberte knihovnu eTPKCS11.dll, kterou najdete zpravidla pod C:\Windows\System32\

| 4) | Měly by | / se načíst l | JSB čtečky, | případně na | ázvy vloženy | ých tokenů | (zde "Test1") |
|----|---------|---------------|-------------|-------------|--------------|------------|---------------|
|----|---------|---------------|-------------|-------------|--------------|------------|---------------|

|   | Detaily<br>Modul<br>Umístění | Hodnota<br>Zabudovaný kořenov… | Přihlásit                                                                   |
|---|------------------------------|--------------------------------|-----------------------------------------------------------------------------|
|   |                              | C:\Program Files\Mo            | <u>O</u> dhlasit<br>Změnit <u>h</u> eslo                                    |
| ш |                              |                                | <u>N</u> ačíst<br><u>U</u> volnit                                           |
| Ŧ |                              |                                | Povolit <u>FI</u> PS                                                        |
|   | A III                        | Detaily<br>Modul<br>Umístění   | Detaily Hodnota<br>Modul Zabudovaný kořenov<br>Umístění C:\Program Files\Mo |

5) Na kartě Zabezpečení (viz bod 2) Vyberte příslušný certifikát pro Elektronický podpis případně pro Šifrování. Dále je někdy nutné certifikační autoritu (CA), která vydala Váš certifikát pro podpis, nastavit v Thunderbirdu (Mozzile) jako důvěryhodnou (např. importem certifikátu CA mezi Autority).

<sup>© 2011</sup> ASKON INTERNATIONAL s.r.o., value added distributor společnosti SafeNet, Inc. pro Českou republiku a Slovenskou republiku. Všechna práva vyhrazena.

Tato dokumentace je určena pro zákazníky užívající produkty distribuované společností ASKON INTERNATIONAL s.r.o. Další šíření této dokumentace nebo jejích částí je možné jen s výslovným písemným souhlasem ASKON INTERNATIONAL s.r.o.

V tomto materiálu uvedené názvy produktů jsou ochranné známky jejich vlastníků.